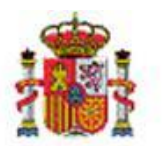

INTERVENCIÓN GENERAL DE LA ADMINISTRACIÓN DEL ESTADO

OFICINA DE INFORMÁTICA PRESUPUESTARIA DIVISIÓN DE APLICACIONES DE CONTABILIDAD Y CONTROL

# DocelWeb

# Firma por invitación. Manual del usuario invitado.

# Tabla de contenido

| 1 | INTE | RODUCCIÓN                                             | 3  |
|---|------|-------------------------------------------------------|----|
| 2 | REQ  | UISITOS                                               | 3  |
|   | 2.1  | Navegadores web admitidos                             | 3  |
|   | 2.2  | Aplicación Autofirma                                  | 3  |
|   | 2.3  | Certificados electrónicos admitidos                   | 3  |
| 3 | PRO  | DCESO DE ACCESO A LA APLICACIÓN Y FIRMA DE DOCUMENTOS | 3  |
|   | 3.1  | Comprobaciones iniciales.                             | 8  |
|   | 3.2  | Visualización de los documentos.                      | 9  |
|   | 3.3  | Selección de documentos a firmar y proceso de firma   | 12 |
|   | 3.4  | Descarga de documentos firmados                       | 15 |

## Historial de versiones

|  | Fecha versión D | Descripción |
|--|-----------------|-------------|
|--|-----------------|-------------|

| 21/04/2021 | Primera revisión. |
|------------|-------------------|

#### 1 Introducción

Una de las novedades introducidas por DocelWeb es la capacidad de enviar solicitudes de firma a usuarios no dados de alta en el Portal de Administraciones Presupuestarias (usuarios invitados). En el presente manual se describe el proceso que tiene que realizar un usuario invitado para poder firmar los documentos de la solicitud recibida.

#### 2 Requisitos.

Para poder llevar a cabo la firma electrónica como invitado desde DocelWeb, actualmente es necesario cumplir los requisitos que se detallan a continuación.

## 2.1 Navegadores web admitidos.

Tendrá que tener instalado en su equipo un navegador web, los siguientes navegadores están admitidos:

- Internet Explorer (versión 11 o superior)
- Firefox
- Google Chrome
- Edge (versiones basadas en Chromium)

## 2.2 Aplicación Autofirma.

Para el proceso de firma es necesario que disponga de la aplicación Autofirma (versión 1.6.5 o superior) instalada en su ordenador, dicha aplicación puede ser descargada desde la siguiente dirección: <u>https://firmaelectronica.gob.es/Home/Descargas.html</u>

## 2.3 Certificados electrónicos admitidos

El certificado electrónico usado tendrá que ser un certificado de tipo persona física y el dni del firmante tendrá que coincidir con el dni indicado por el usuario que creó la solicitud de firma, dicho certificado tendrá que ser accesible desde el equipo en el que se va a realizar la firma. En la siguiente dirección puede consultar los prestadores de servicios de certificación aceptados:

https://www.oficinavirtual.pap.hacienda.gob.es/sitios/oficinavirtual/es-ES/SistemasInformacion/SolicitudAccesoSistemas/paginas/relacionprestadoresservicioscertificacion.aspx

# 3 Proceso de acceso a la aplicación y firma de documentos

Cuando reciba una invitación de firma, en su correo electrónico tendrá un mensaje del siguiente tipo:

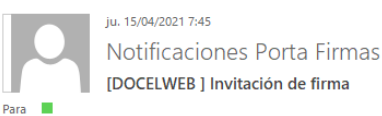

Estimado/a D/D<sup>a</sup>. Pruebas pruebas: Ha recibido una invitación de firma. Puede acceder de forma remota desde el siguiente enlace: <u>DocelWeb. Portal de la Administración Presupuestaria</u>

Remitente: Fecha Límite: Ilimitado Número de intentos de acceso: 1 Descripción: prueba.pdf Sistema: DOCELWEB Documentos: 1) prueba.pdf

En dicho correo se indica la siguiente información:

- Remitente: persona que envía la solicitud.
- Fecha límite: fecha máxima en la que podrá firmar la solicitud.
- Numero de intentos de acceso: indica el número máximo de intentos de firma.
- Sistema: DocelWeb, aplicación a la que accederá desde el enlace que se le indica en el correo.
- Documentos: documentos que acompañan a la solicitud (tanto los que requieren firma como adjuntos).

El acceso a DocelWeb se hará pulsando en el enlace mostrado a continuación:

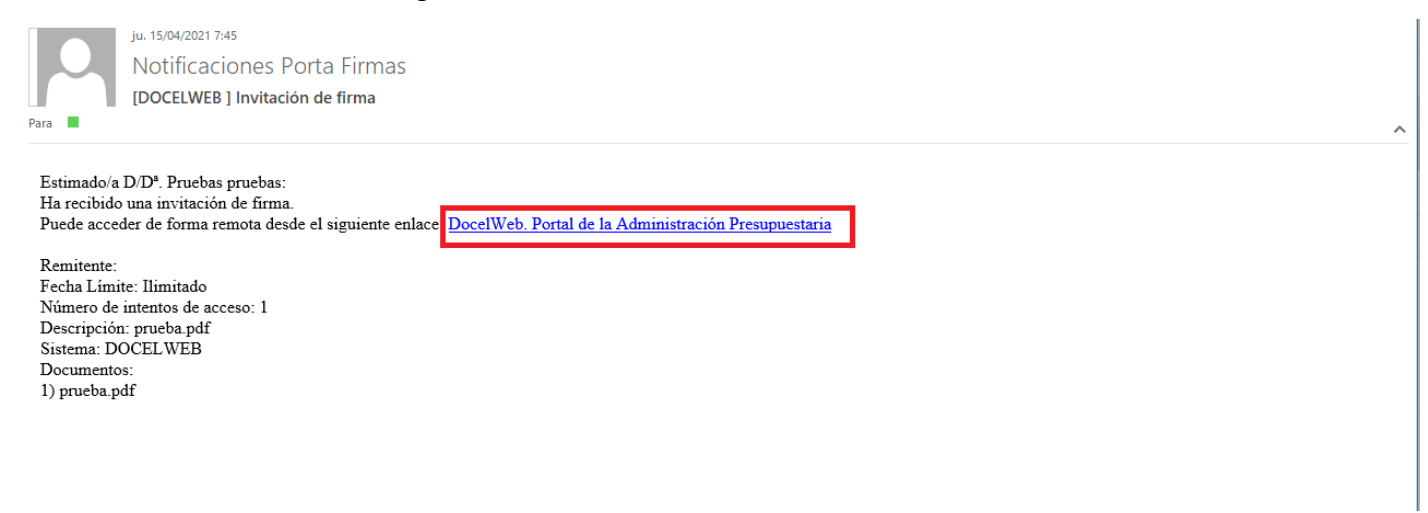

Una vez pulsado el enlace tendremos acceso al Portal de Administraciones Presupuestarias.

~

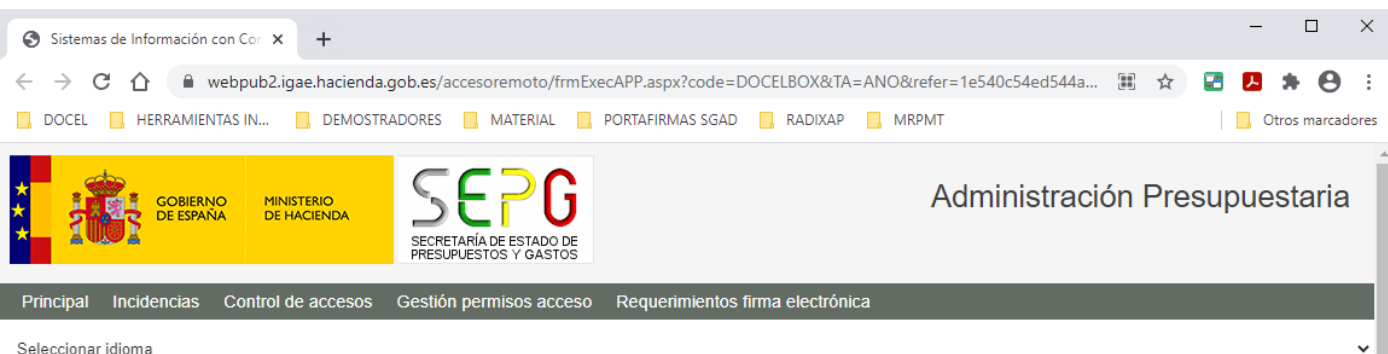

4

# Acceso a los sistemas de información

Sistemas de Información con Control de Acceso de la Secretaría de Estado de Presupuestos y Gastos y de la Intervención General de la Administración del Estado

| Acceso con Certificado<br>electrónico       Acceso con Cl@ve         Relación de certificados admitidos       Solicitar confirmación por SMS         El horario de servicio mínimo para el acceso a los sistemas de información de la Secretaría de Estado de Presupuestos y Gastos y de la IGAE<br>es de 6 a 24 h., de lunes a viernes, salvo para el acceso al portafirmas electrónico (DocelWeb), cuyo horario de servicio será de 8 a 24 h.         Información sobre protección de datos personales         Los datos personales facilitados mediante el formulario de solicitud serán tratados por la División IV de Explotación de la Oficina de Informática<br>Presupuestaria con la finalidad de la gestión de autorizaciones de acceso a los sistemas de información y servicios proporcionados por la<br>Administración Presupuestaria. Podrá ejercer sus derechos ante el responsable del tratamiento. Antes de acceder al formulario y firmar la<br>solicitud debe leer la información adicional sobre protección de datos. | A                                                                                                    | cceso de usuarios                                                                                                    |
|----------------------------------------------------------------------------------------------------|----------------------------------------------------------------------------------------------------|----------------------------------------------------------------------------------------------------|
| Relación de certificados admitidos     Solicitar confirmación por SMS     El horario de servicio mínimo para el acceso a los sistemas de información de la Secretaría de Estado de Presupuestos y Gastos y de la IGAE es de 6 a 24 h., de lunes a viernes, salvo para el acceso al <b>portafirmas electrónico (DocelWeb)</b> , cuyo horario de servicio será de 8 a 24 h. Información sobre protección de datos personales Los datos personales facilitados mediante el formulario de solicitud serán tratados por la División IV de Explotación de la Oficina de Informática Presupuestaria con la finalidad de la gestión de autorizaciones de acceso a los sistemas de información y servicios proporcionados por la Administración Presupuestaria. Podrá ejercer sus derechos ante el responsable del tratamiento. Antes de acceder al formulario y firmar la solicitud debe leer la información adicional sobre protección de datos.                                                                                                | Acceso con Certificado<br>electrónico                                                                                                    | Acceso con Cl@ve                                                                                                    |
| El horario de servicio mínimo para el acceso a los sistemas de información de la Secretaría de Estado de Presupuestos y Gastos y de la IGAE<br>es de 6 a 24 h., de lunes a viernes, salvo para el acceso al <b>portafirmas electrónico (DocelWeb)</b> , cuyo horario de servicio será de 8 a 24 h.<br><b>Información sobre protección de datos personales</b><br>Los datos personales facilitados mediante el formulario de solicitud serán tratados por la División IV de Explotación de la Oficina de Informática<br>Presupuestaria con la finalidad de la gestión de autorizaciones de acceso a los sistemas de información y servicios proporcionados por la<br>Administración Presupuestaria. Podrá ejercer sus derechos ante el responsable del tratamiento. Antes de acceder al formulario y firmar la<br>solicitud debe leer la información adicional sobre protección de datos.                                                                                                    | Relación de certificados admitidos                                                                                                    | Solicitar confirmación por SMS                                                                                                    |
| Información sobre protección de datos personales<br>Los datos personales facilitados mediante el formulario de solicitud serán tratados por la División IV de Explotación de la Oficina de Informática<br>Presupuestaria con la finalidad de la gestión de autorizaciones de acceso a los sistemas de información y servicios proporcionados por la<br>Administración Presupuestaria. Podrá ejercer sus derechos ante el responsable del tratamiento. Antes de acceder al formulario y firmar la<br>solicitud debe leer la información adicional sobre protección de datos.                                                                                                    | horario de servicio mínimo para el acceso a los sistema<br>; de 6 a 24 h., de lunes a viernes, salvo para el acceso a                                                                                                    | as de información de la Secretaría de Estado de Presupuestos y Gastos y de la IGAE<br>al <b>portafirmas electrónico (DocelWeb)</b> , cuyo horario de servicio será de 8 a 24 h.                                                                                                    |
|                                                                                                    | formación sobre protección de datos personales<br>os datos personales facilitados mediante el formulario de<br>resupuestaria con la finalidad de la gestión de autorizaci<br>Iministración Presupuestaria. Podrá ejercer sus derecho<br>vilicitud debe leer la información adicional sobre protecció | e solicitud serán tratados por la División IV de Explotación de la Oficina de Informática<br>iones de acceso a los sistemas de información y servicios proporcionados por la<br>os ante el responsable del tratamiento. Antes de acceder al formulario y firmar la<br>ón de datos. |

En este punto es importante que compruebe que la dirección web del navegador que se muestra comience por: https://webpub2.igae.hacienda.gob.es y que se muestre un icono con forma de candado en el navegador:

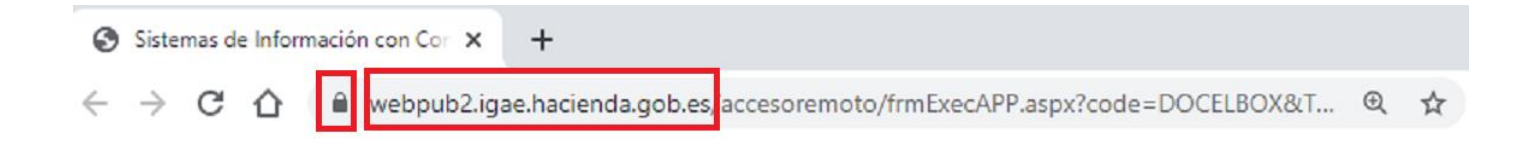

A continuación, tendrá que pulsar en el botón denominado "Acceso con Certificado electrónico" tal como se muestra en la siguiente pantalla:

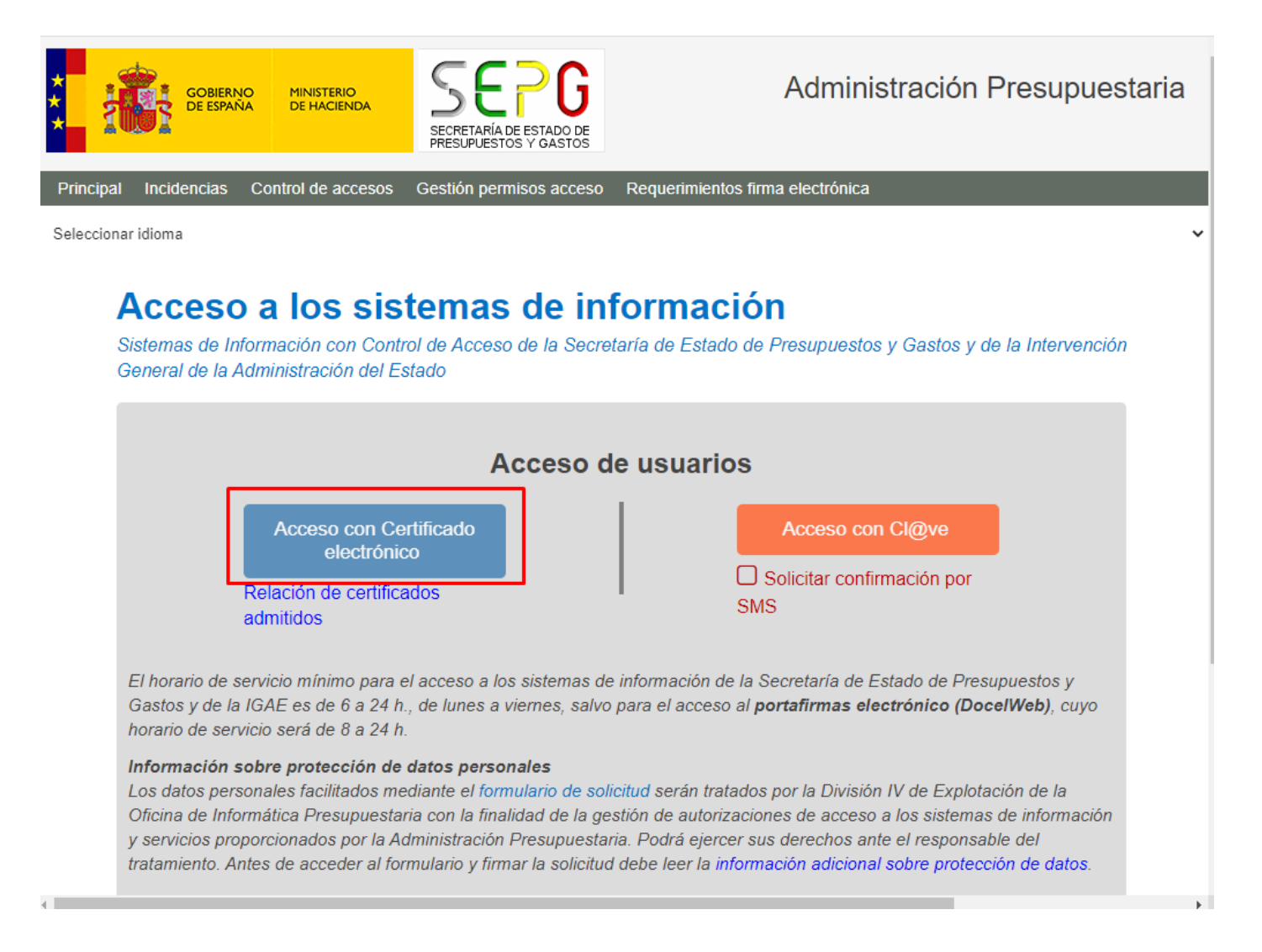

Una vez pulsado el botón se le mostrará la lista de certificados electrónicos que tiene instalado en su equipo, deberá seleccionar el certificado con el que va a firmar los documentos, el número de DNI del certificado seleccionado debe coincidir con el número de DNI que indicó la persona que envió la solicitud, en otro caso no podrá firmar los documentos de la solicitud.

| DOCEL HERRAMIENTAS IN DEMOSTR                                                                                                    | Seleccionar un certificado                                                                                                    |                                                                                                    |                                                                                                    | ×                                                                       | Otros marcador                                                                                                    |
|----------------------------------------------------------------------------------------------------|----------------------------------------------------------------------------------------------------|----------------------------------------------------------------------------------------------------|----------------------------------------------------------------------------------------------------|-------------------------------------------------------------------------|----------------------------------------------------------------------------------------------------|
| COBIERNO<br>COBIERNO<br>DE ESPAÑA<br>MINISTERIO<br>DE HACIENDA                                                                                                    | Selecciona un certificado para auto Asunto ESPAI .JUAN - D                                                                                                    | enticar tu identidad en v<br>Emisor<br>AC FNMT Usuarios<br>AC Sector Público                                       | vebpub2.igae.hacienda.gob<br>Número de serie<br>10142EF0AD326446601                                                              | .es:443.                                                                | nistración Presupuestaria                                                                                                    |
| Principal Incidencias Control de accesos<br>Seleccionar idioma                                                                                                    | Fictici: ano (A                                                                                                    | AC DNIE 004<br>AC FNMT Usuarios                                                                                    | 092888 30<br>C                                                                                                    | 0C6AA<br>0E38C 🗸                                                        |                                                                                                    |
| Acceso a los sis<br>Sistemas de Información con Col<br>Administración del Estado                                                                                                    | Datos del certificado                                                                                                    | eso de usu                                                                                                    | Aceptar                                                                                                    | Cancelar                                                                | e la Intervención General de la                                                                                                    |
| Acceso con Cert<br>Relación de certifica                                                                                                    | ificado electrónico<br>ados admitidos                                                                                                    | •••.                                                                                                    | Acc                                                                                                    | e <mark>so con</mark> C                                                 | por SMS                                                                                                    |
| El horario de servicio mínimo para e<br>de 6 a 24 h., de lunes a viernes, sal<br><b>Información sobre protección de</b><br>Los datos personales facilitados me<br>Presupuestaria con la finalidad de la<br>Administración Presupuestaria. Pod<br>debe leer la información adicional se | el acceso a los sistemas de i<br>vo para el acceso al <b>portafi</b><br><b>datos personales</b><br>diante el formulario de solici<br>a gestión de autorizaciones d<br>rá ejercer sus derechos ante<br>obre protección de datos. | nformación de la S<br><b>mas electrónico</b> (<br>tud serán tratados<br>le acceso a los sis<br>e el responsable de | ecretaría de Estado o<br><b>DocelWeb)</b> , cuyo ho<br>por la División IV de l<br>temas de información<br>I tratamiento. Antes o | le Presupue<br>rario de ser<br>Explotación<br>y servicios<br>le acceder | estos y Gastos y de la IGAE es<br>vicio será de 8 a 24 h.<br>de la Oficina de Informática<br>proporcionados por la<br>al formulario y firmar la solicitud |

Después de seleccionar el certificado y pulsar el botón aceptar accederemos a la pantalla de firma, que tiene el siguiente formato:

| DocelWeb |
|----------|
|----------|

| Docel Web                       |                     |                                                          |
|---------------------------------|---------------------|----------------------------------------------------------|
| Firma                           |                     |                                                          |
|                                 | DOCUMENTOS A FIRMAR |                                                          |
| Nombre                          |                     | Firmar                                                   |
|                                 |                     |                                                          |
|                                 | DOCUMENTOS ADJUNTOS |                                                          |
| Nombre prueba2.pdf              |                     |                                                          |
|                                 |                     | Confirmo que he leído los documentos que se van a firmar |
|                                 |                     |                                                          |
|                                 |                     |                                                          |
|                                 |                     |                                                          |
|                                 |                     |                                                          |
|                                 |                     |                                                          |
| IGAE Informática Presupuestaria |                     |                                                          |

# 3.1 Comprobaciones iniciales.

Antes de comenzar la descripción de este apartado es importante resaltar que el navegador debe estar en todo momento maximizado y que no tiene que tener ningún zoom en el mismo, si le aparece un icono como el indicado en la siguiente pantalla:

| Docel Web 🖉 |                                          |
|-------------|------------------------------------------|
| ma          |                                          |
|             | DOCUMENTOS A FIRMAR                      |
| Nombre      |                                          |
| pruebal.pdf |                                          |
|             | DOCUMENTOS ADJUNTOS                      |
| Nombre      |                                          |
| prueba2.pdf |                                          |
|             | Confirmo que he leído los documentos que |
|             |                                          |
|             |                                          |
|             |                                          |

Es un indicador que le está cargando la versión móvil de DocelWeb, dicha versión no está adaptada, por el momento, a la firma por invitación, para que no le aparezca tendrá que tener el navegador maximizado y no tener ningún zoom en el mismo.

Descripción de la pantalla: en la parte superior de la misma se mostrarán los documentos que podrá firmar y a continuación los documentos adjuntos, en el ejemplo mostrado anteriormente, disponemos de un documento para firmar y un documento como adjunto.

#### 3.2 Visualización de los documentos.

Si pulsa en el icono izquierdo de la descripción de cada documento tendrá acceso a un visor de documentos donde podrá visualizar el documento seleccionado:

| Firma |             |
|-------|-------------|
| _     |             |
|       |             |
|       |             |
|       | Nombre      |
|       | pruebal.pdf |
|       |             |
|       |             |
|       |             |
|       |             |
|       | Nombre      |
|       | prueba2.pdf |
|       |             |
|       |             |
|       |             |
|       |             |
|       |             |
|       |             |

Ejemplo: si pulsamos en el botón izquierdo del documento identificado con el nombre prueba1.pdf se abrirá el visor de documentos y se mostrará el contenido en pantalla:

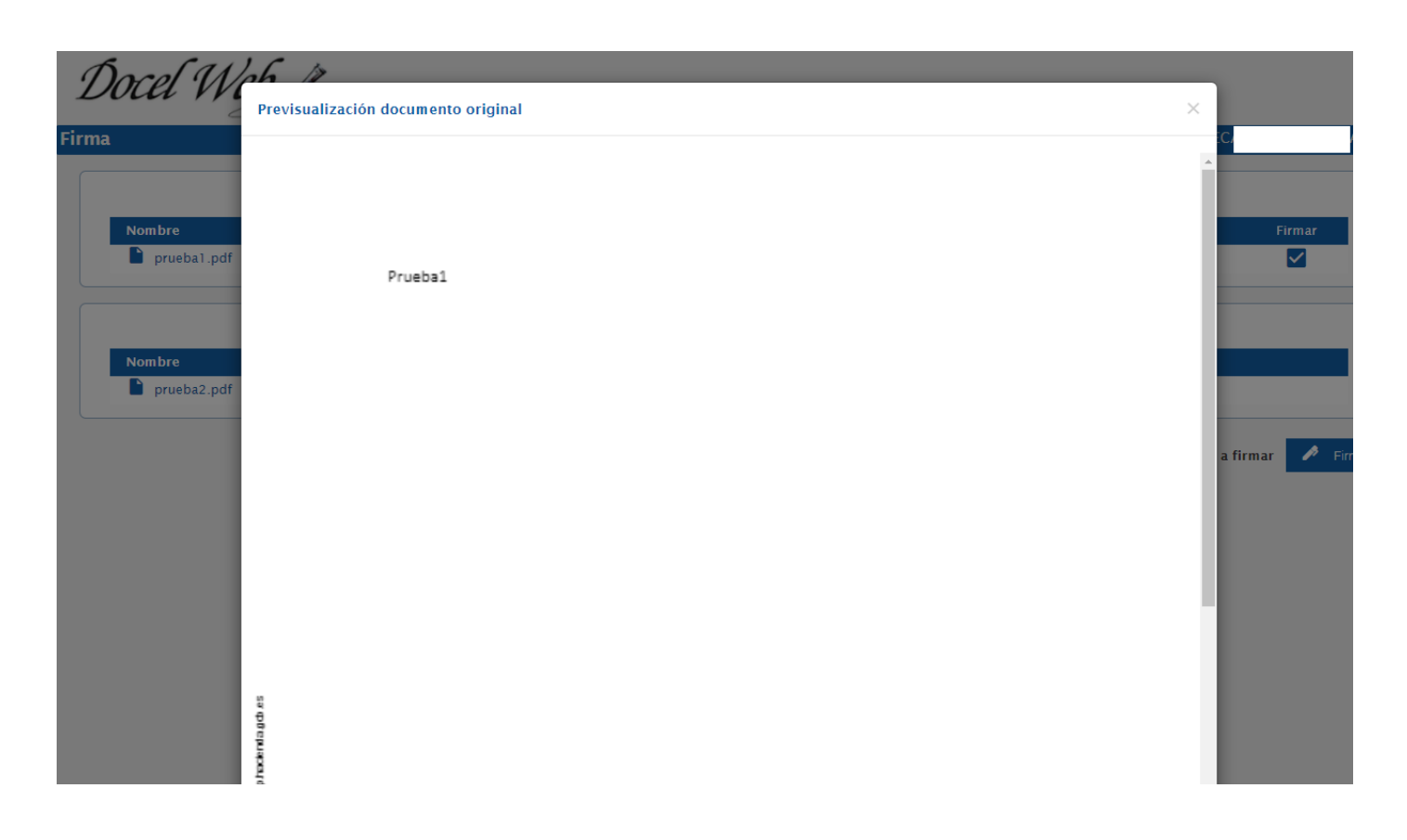

Con el scroll lateral de la previsualización podrá avanzar en la visualización del documento:

| Docel W                                        | 26 18                               |   |        |
|------------------------------------------------|-------------------------------------|---|--------|
|                                                | Previsualización documento original | × |        |
| Firma                                          |                                     |   |        |
| Nombre<br>Prueba1.pdf<br>Nombre<br>Prueba2.pdf | Pruebal                             |   | Firmar |
|                                                |                                     |   |        |

Para cerrar la previsualización del documento debe pulsar el icono con forma de "aspa" tal como se muestra en la siguiente imagen:

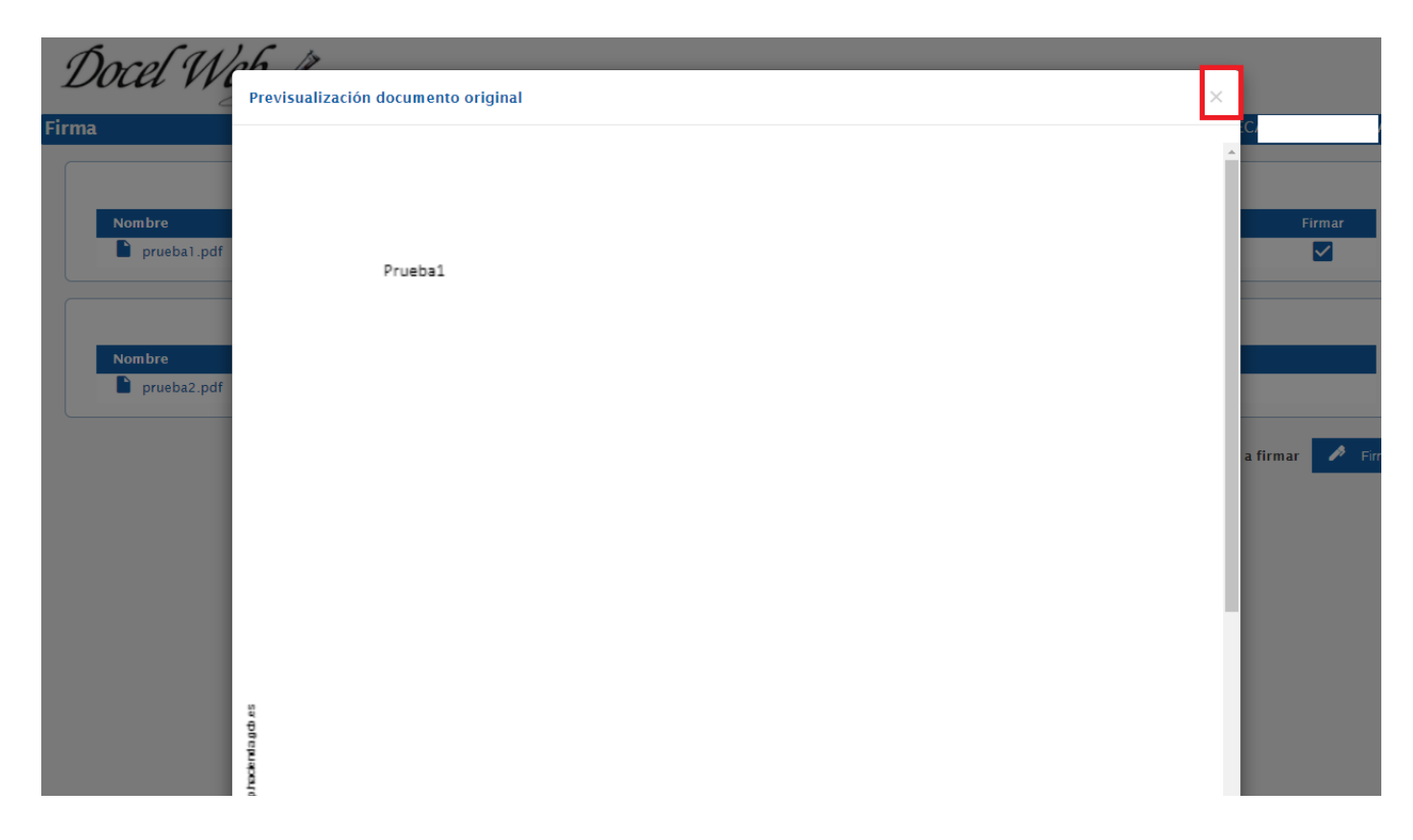

# 3.3 Selección de documentos a firmar y proceso de firma

Una vez visualizados los documentos puede seleccionar los que va a firmar pulsando en la opción que aparece en la parte derecha de cada documento:

| DOCUMENTOS A FIRMAR                                      |          |
|----------------------------------------------------------|----------|
|                                                          | Firmar   |
|                                                          |          |
| DOCUMENTOS ADJUNTOS                                      |          |
|                                                          |          |
|                                                          |          |
| Confirmo que he leído los documentos que se van a firmar | 🖻 Firmar |
|                                                          |          |

Si la opción está activa, ésta indica que desea firmar ese documento.

Como continuación del proceso de firma, tiene que pulsar en la opción con el texto "Confirmo que he leído los documentos que se van a firmar":

| DOCUMENTOS ADJUNTOS                                               |
|-------------------------------------------------------------------|
|                                                                   |
|                                                                   |
|                                                                   |
| Confirmo que he leído los documentos que se van a firmar 🖍 Firmar |
| Y a continuación pulsar el botón de firma:                        |
|                                                                   |
| Confirmo que he leído los documentos que se van a firmar          |

A continuación, se mostrará el certificado usado para firmar, el identificador del certificado DNI debe coincidir con el DNI indicado por la persona que realizó el envío, seleccionamos el certificado y pulsamos el botón "OK" tal como se muestra en la siguiente pantalla:

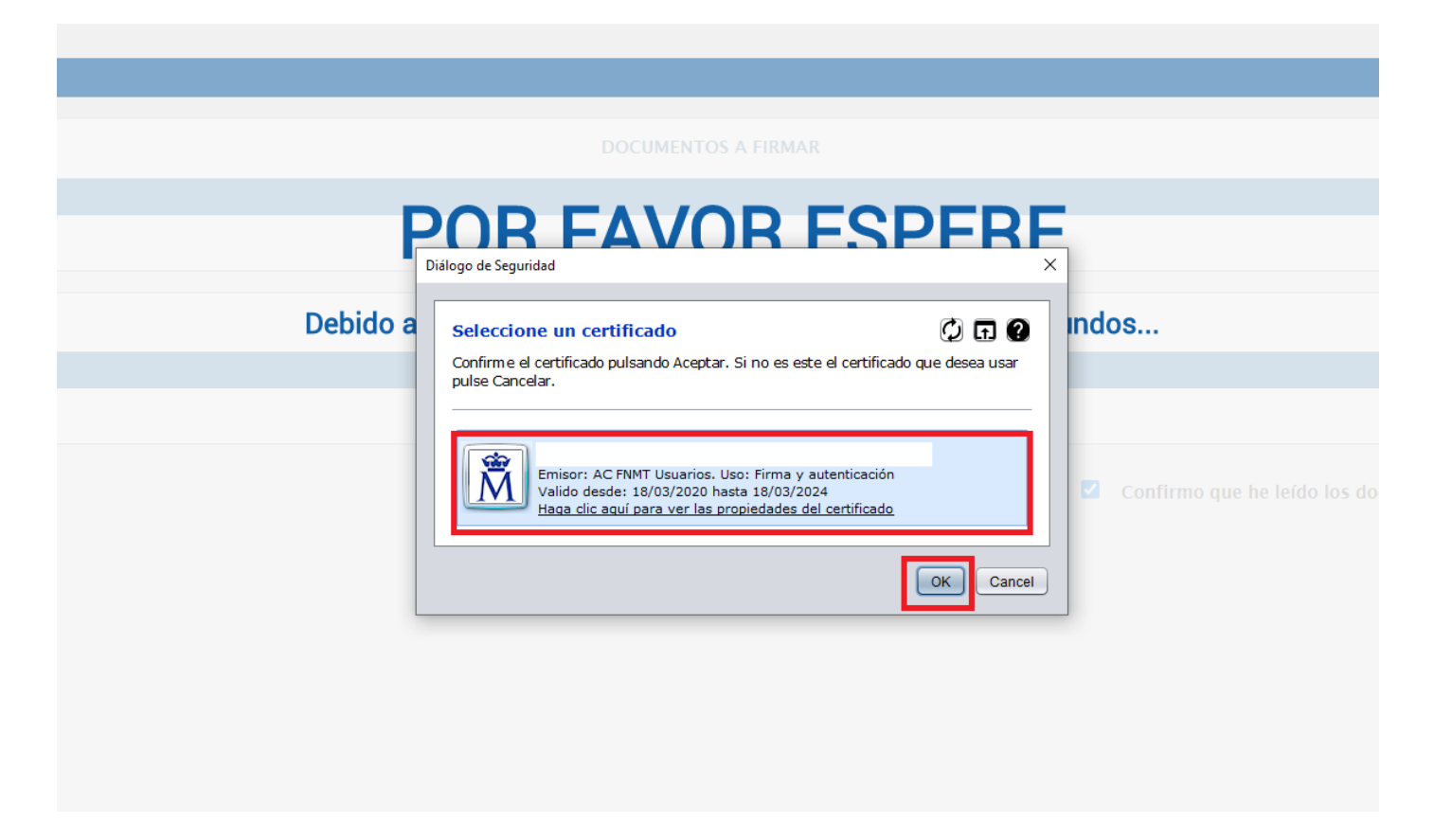

Durante el proceso de firma se mostrará la siguiente pantalla:

| ocel Web    |                     |                                                          |
|-------------|---------------------|----------------------------------------------------------|
|             |                     |                                                          |
|             | DOCUMENTOS A FIRMAR |                                                          |
| Nombre      |                     | Firmar                                                   |
| pruebal.pdf |                     | 3                                                        |
|             | DOCUMENTOS ADJUNTOS |                                                          |
| Nombre      |                     |                                                          |
| prueba2.pdf |                     |                                                          |
|             |                     | Confirmo que he leído los documentos que se van a firmar |
|             |                     |                                                          |
|             |                     |                                                          |

Como se muestra en la pantalla anterior, el icono de opción de firma habrá cambiado a un icono que indica que está en proceso de firma, una vez finalizado correctamente el proceso de firma se mostrará la siguiente pantalla indicando que el proceso ha terminado correctamente:

| Docel Web                               |                      |
|-----------------------------------------|----------------------|
| Firma                                   |                      |
| ✓ El proceso ha terminado correctamente |                      |
| DOCUMENTOS A FIRMAR                     |                      |
| Nombre                                  | Firmar               |
| prueba1.pdf                             | <i>•</i>             |
| DOCUMENTOS ADJUNTOS                     |                      |
| Nombre                                  |                      |
| prueba2.pdf                             |                      |
|                                         | 보 Descargar 💙 Enviar |

Una vez terminado el proceso correctamente el usuario remitente tendrá acceso a los documentos que haya firmado.

#### 3.4 Descarga de documentos firmados.

Si lo desea, podrá descargarse los documentos que ha firmado, desde esta pantalla tendrá dos opciones para obtener los documentos firmados y las copias electrónicas de los mismos, una primera opción es pulsar en el botón descargar que aparece en la parte inferior derecha:

|             | DOCUMENTOS A FIRMAR |               |
|-------------|---------------------|---------------|
| Nombre      |                     | Firmar        |
| prueba1.pdf |                     | p             |
|             | DOCUMENTOS ADJUNTOS |               |
| Nombre      |                     |               |
| prueba2.pdf |                     |               |
|             |                     | 🕹 Descargar 🌱 |

Pulsando este botón obtendrá un fichero comprimido de tipo ".zip" que podrá descargar en su equipo.

La otra opción para obtener los documentos firmados y las copias es pulsar en el botón Enviar que aparece en la parte inferior derecha:

|             | DOCUMENTOS A FIRMAR |                    |
|-------------|---------------------|--------------------|
| Nombre      |                     | Firmar             |
| prueba1.pdf |                     | P                  |
|             | DOCUMENTOS ADJUNTOS |                    |
| Nombre      |                     |                    |
| prueba2.pdf |                     |                    |
|             |                     | 👱 Descarga 🛛 🖴 Env |

Una vez pulsado este botón se enviará un correo electrónico al indicado por el usuario que creó la solicitud de firma. En el correo indicado recibirá fichero comprimido de tipo ".zip" que podrá descargar en su equipo. Ejemplo de mensaje recibido:

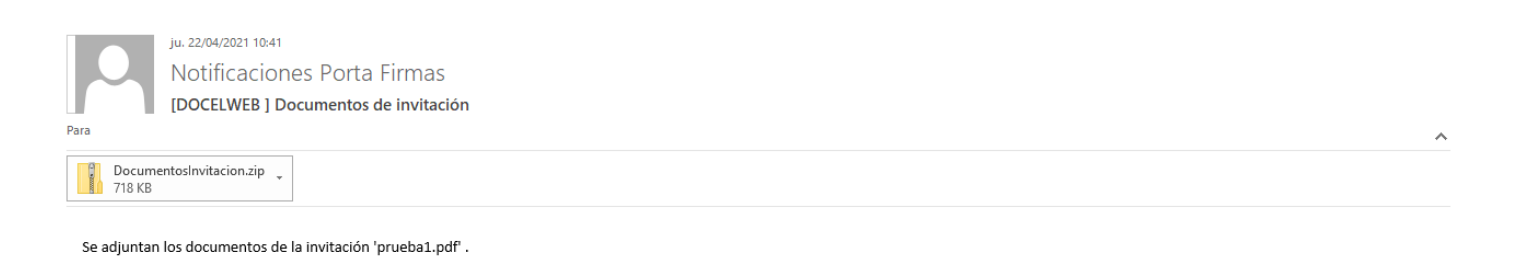

Para finalizar solo tendrá que cerrar el navegador donde realizó el proceso de firma.